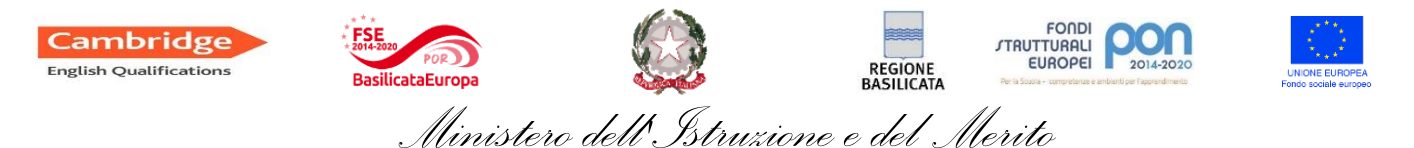

## ISTITUTO STATALE DI ISTRUZIONE SUPERIORE "Leonardo Sinisgalli"

Indirizzi associati:

Settore Liceale: Classico e Scienze Umane - Settore Economico: Amministrazione Finanza Marketing e Turismo Settore Tecnologico: Costruzione Ambiente e Territorio - Istruzione Professionale: Servizi per la Sanità e l'Assistenza Sociale C.da Rotalupo snc tel. 0973 584195 – Liceo tel. 0973 584368

85038 - SENISE (PZ)

Cod. Mecc.: **PZIS01800L** - C.F.: **82000290765** - Codice Univoco Fatturazione Elettronica: UFYRP8 Web: www.istsinisgalli.edu.it - e-mail: <u>PZIS01800L@istruzione.it</u> - Pec: <u>PZIS01800L@pec.istruzione.it</u>

## **GUIDA INSERIMENTO VOTI EDUCAZIONE CIVICA**

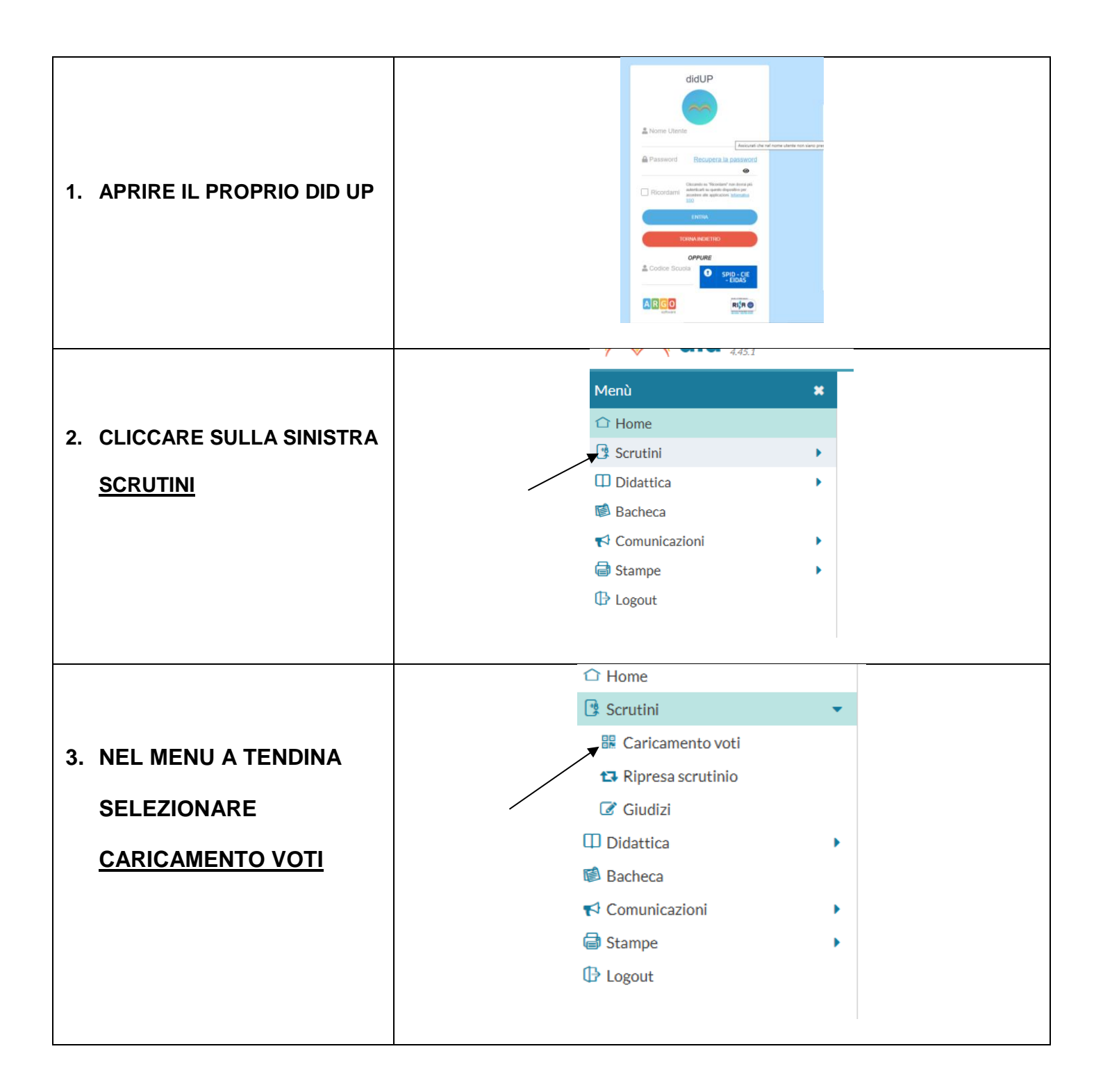

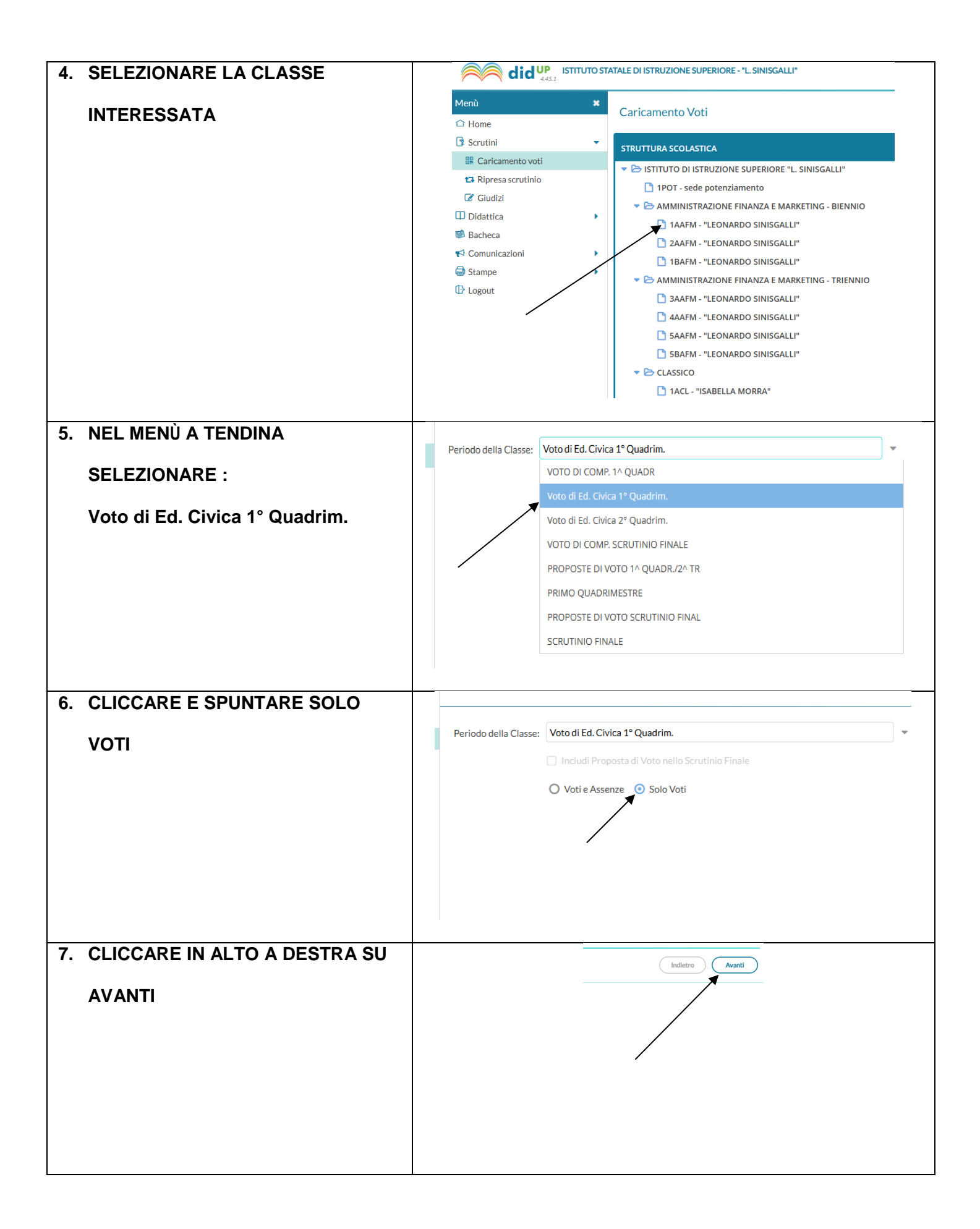

| 8. | SELEZIONARE UNA SOLA                 |                                                                      |                                                                       |                                                        |              |                  |                  |           | _  |
|----|--------------------------------------|----------------------------------------------------------------------|-----------------------------------------------------------------------|--------------------------------------------------------|--------------|------------------|------------------|-----------|----|
|    | <u>DISCIPLINA A CUI E' LEGATO IL</u> |                                                                      | •                                                                     | 1AAFM AMMINISTRAZ<br>Periodo: Voto di Ed. Civica 1º Qu | IONE FINANZ  | A E MA           | RKETING          | G - BIENI | NI |
|    | PROPRIO INSEGNAMENTO (es.            |                                                                      |                                                                       |                                                        |              |                  |                  |           |    |
|    | italiana annuna ataria)              |                                                                      |                                                                       | ALUNNO                                                 | DATA NASCI   | s                | ITALIANO         | A         | 0  |
|    | italiano oppure storia)              |                                                                      |                                                                       | ALBINO ALESSIA                                         | 20/01/2011   |                  |                  |           |    |
|    |                                      |                                                                      |                                                                       | CHIORAZZO DOMENICO                                     | 26/01/2011   |                  |                  |           |    |
|    |                                      |                                                                      | •                                                                     | CIRIGLIANO VINCENZO                                    | 19/08/2010   |                  |                  |           |    |
|    |                                      |                                                                      | •                                                                     | FERRAIUOLO CRISTIAN                                    | 01/12/2010   |                  |                  |           |    |
|    |                                      |                                                                      |                                                                       | FERRARA SARA                                           | 23/08/2010   |                  |                  |           |    |
|    |                                      |                                                                      |                                                                       | FIORETTI CHIARA                                        | 26/07/2010   |                  |                  |           |    |
|    |                                      |                                                                      |                                                                       | GRECO GIOSUE'                                          | 01/01/2011   |                  |                  |           |    |
|    |                                      |                                                                      |                                                                       | GUARINO SERENA                                         | 29/11/2010   | -                |                  |           |    |
|    |                                      |                                                                      |                                                                       | L'AMICO CARMINE                                        | 08/09/2010   | -                |                  |           |    |
|    |                                      |                                                                      |                                                                       | LAMBARDELLA LORENZO                                    | 19/12/2010   | -                |                  |           |    |
|    |                                      |                                                                      |                                                                       | MARINO SARA                                            | 01/03/2010   |                  |                  |           |    |
| 9. | INSERIRE MANUALMENTE IL VOTO         |                                                                      |                                                                       |                                                        |              |                  |                  |           | _  |
|    |                                      | *                                                                    | Classe: 1AAFM AMMINISTRAZIONE FINANZA E MARKETING - BIENNIO "LEONARDO |                                                        |              |                  |                  |           |    |
|    | PER OGNI SINGOLO ALONNO,             | Periodo: Voto di Ed. Civica 1º Quadrim Materia: LINGUA E LETTERATURA |                                                                       |                                                        |              |                  |                  |           |    |
|    | NELLA COLONNA ALTRO                  |                                                                      | ALU                                                                   | ОИИС                                                   | DATA NASC SO | .RI C            | ORALE AL         | TRO GI    | UD |
|    |                                      |                                                                      | A                                                                     | ALBINO ALESSIA                                         | 20/01/2011   |                  |                  |           |    |
|    |                                      | •                                                                    | C                                                                     | CHIORAZZO DOMENICO                                     | 26/01/2011   |                  |                  |           |    |
|    |                                      | •                                                                    | C                                                                     | CIRIGLIANO VINCENZO                                    | 19/08/2010   |                  |                  |           |    |
|    |                                      | •                                                                    | F                                                                     | FERRAIUOLO CRISTIAN                                    | 01/12/2010   |                  |                  |           |    |
|    |                                      |                                                                      |                                                                       |                                                        |              |                  |                  |           |    |
| 10 | . CLICCARE SU SALVA IN ALTO A        |                                                                      |                                                                       |                                                        | -            |                  |                  |           |    |
|    | DESTRA                               |                                                                      |                                                                       | In                                                     | dietro Salva |                  | zioni 🔻          |           |    |
|    |                                      |                                                                      |                                                                       |                                                        |              |                  |                  |           |    |
|    |                                      |                                                                      |                                                                       | /                                                      |              | ∠ <sup>⊅</sup> ⊉ | 0                |           |    |
|    |                                      |                                                                      |                                                                       | /                                                      |              |                  |                  |           |    |
|    |                                      |                                                                      |                                                                       |                                                        |              | ∠" ⊉             |                  |           |    |
|    |                                      |                                                                      |                                                                       | /                                                      |              |                  | 0                |           |    |
|    |                                      |                                                                      |                                                                       |                                                        |              |                  | 0                |           |    |
|    |                                      |                                                                      |                                                                       |                                                        |              |                  | 0                |           |    |
|    |                                      |                                                                      |                                                                       |                                                        |              |                  | ©<br>©<br>©      |           |    |
|    |                                      |                                                                      |                                                                       |                                                        |              |                  | ©<br>©<br>©<br>© |           |    |